# WooCommerce

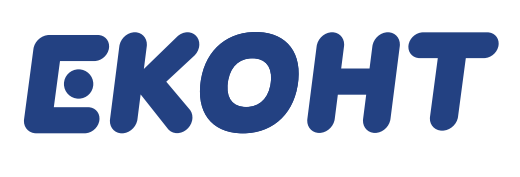

# Инсталация и настройки на модул Достави с Еконт

Еконт ви представя нова възможност за вашия бизнес. Ако онлайн магазинът ви е на платформата Woocommerce, можете с няколко лесни стъпки да го свържете с Достави с Еконт. Така ще управлявате само с един клик пратките до клиентите ви, а ние ще извършваме доставките до тях.

Инсталация и настройки на модул версия 3.2 +

#### Стъпка 1

1. Проверете версията на WordPress и WooCommerce плъгина, върху който ще интегрирате разширителния модул. Това може да направите като влезете в страница *Plugins* на административния панел, версията на WordPress е изписана в долната дясна част на страницата, а версията на WooCommerce в списъка с плъгини.

| 🗧 🗧 🌔 🕒 Табло « М                                     | log — WordPress ×                                                                                                    |                 |
|-------------------------------------------------------|----------------------------------------------------------------------------------------------------|-----------------|
| $\leftrightarrow$ $\rightarrow$ C $\triangle$ (i) she | somedomain.com/wp-admin/                                                                                                    | ☆:              |
| 🚯 📸 Econt 1 😳 12                                      | 0 + New                                                                                                    | Howdy, admin 🐕  |
| <ul><li>Dashboard</li><li>Jetpack</li></ul>           | WooCommerce       An eCommerce toolkit that helps you sell anything. Beautifully.         Settings   Deactivate       Version 3.9.2   By Automattic   View details   Docs   API docs   Premium support                                                                                                    |                 |
| 🖈 Posts                                               | ↔ There is a new version of WooCommerce available. <u>View version 4.0.1 details</u> or <u>update now</u> .                                                                                                    |                 |
| 9; Media                                              | 1.0 is a major update. Make a full site backup, update your theme and extensions, and review update best practices before upgrading.                                                                                                    |                 |
| <ul><li>Pages</li><li>Comments</li></ul>              | Heads up! The versions of the following plugins you're running haven't been tested with WooCommerce 4.0. Please update them or confirm compatibility before updating WooCommerce, or you may experience issues:                                                                                                    |                 |
| WooCommerce                                           | Plugin Tested up to WooCommerce version                                                                                                    |                 |
| Products                                              | Facebook for WooCommerce 3.3.5                                                                                                    |                 |
|                                                       | Mailchimp for WooCommerce 3.9                                                                                                    |                 |
| Plugins 6                                             |                                                                                                    |                 |
| Installed Plugins<br>Add New<br>Plugin Editor         | <ul> <li>WooCommerce Services Deactivate</li> <li>Hosted services for WooCommerce: automated tax calculation, shipping label printing, and smoother payment setup.</li> <li>Version 1.22.3   By Automattic   View details</li> <li>There is a new version of WooCommerce Services available. View version 1.23.0 details or update now.</li> </ul> |                 |
| よ Users                                               |                                                                                                    |                 |
| 🖋 Tools                                               | Plugin Description                                                                                                    |                 |
| Settings                                              | Bulk Actions V Apply                                                                                                    | 8 items         |
| Mailchimp                                             |                                                                                                    |                 |
| Collapse menu                                         |                                                                                                    |                 |
|                                                       | Thank you for creating with <u>WordPress</u> .                                                                                                    | Get Version 5.4 |
|                                                       |                                                                                                    |                 |

2. С цел да предотвратите изгубване на данни и/или файлове, препоръчваме да архивирате наличните такива.

Това може да направите, като отворите главната директория (хостинга на сайта) и да направите резервно копие (backup) на наличната информация. Възможно е да ви се наложи да използвате FTP клиент или друг метод за трансфер на файлове.

#### Стъпка 2

Посетете https://delivery.econt.com>

- 1. За вход в приложението, използвайте акаунта си за достъп до https://ee.econt.com >
- Ако нямате акаунт в Еконт, може да създадете такъв от Еконт Вход: https://login.econt.com/register/>

2. Добавете Вашия магазин и направете всички желани настройки като следвате пътеката от 6 стъпки за добавяне на магазин. Копирайте идентификатора и кода за свързване от меню 6. *Изтегли модул.* 

|                                                                                                    | econt.com e                       | e-Econt           | 🗸 Език                                                                                                  |                                                                                                    |
|----------------------------------------------------------------------------------------------------|-----------------------------------|-------------------|----------------------------------------------------------------------------------------------------|----------------------------------------------------------------------------------------------------|
|                                                                                                    |                                   |                   |                                                                                                    |                                                                                                    |
| Активирай модула                                                                                                    |                                   |                   |                                                                                                    |                                                                                                    |
| За да завършиш настройките си, изтегли архива с файловете, които<br>ще ти съдействат да инсталираш модула за доставки.<br>Свали Econt Delivery 🕁<br>Следвай видео инструкциите за инсталиране или разгледай файла<br>с Подробни указания > |                                   |                   |                                                                                                    |                                                                                                    |
| <b>ЕКОНТ</b><br>Как да инсталирате модула Достави с Еконт                                                                                                    |                                   |                   |                                                                                                    |                                                                                                    |
| и да активирате платежните методи<br>Cash on Delivery и EcontPay за WordPress?                                                                                                    |                                   |                   |                                                                                                    |                                                                                                    |
| Копирай идентификатора Копирай кода за свързване ()                                                                                                    |                                   |                   |                                                                                                    |                                                                                                    |
| Продължи                                                                                                    |                                   |                   |                                                                                                    |                                                                                                    |
|                                                                                                    | <section-header></section-header> | Action path model | Actor and provide out of the constrained out of the constrained out out out out out out out out out out | Active provide the object of the object of t |

4. Изтеглете модула за Достави с Еконт на вашия компютър оттук:

https://static-content.econt.com/cms/integrations-delivery/modules/WooCommerce-Plugin.zip>

# Стъпка З

1. Отворете административния панел на Вашия онлайн магазин и отидете на Plugins -> Add new -> Upload new и натиснете бутона Choose file. В pop-up прозореца изберете модула за Достави с Еконт на вашия компютър и натиснете Open, след това Install Now.

| С С С с с с с с с с с с с с с с с с с с          | y Blog — WordPress ×                                                                                                    |                    |
|--------------------------------------------------|----------------------------------------------------------------------------------------------------|--------------------|
|                                                  |                                                                                                    | Howdy admin M      |
|                                                  |                                                                                                    | Help 🔻             |
| Dashboard                                        | WordPress 5.4 is available! Please update now.                                                                                                    |                    |
| Jetpack                                          |                                                                                                    |                    |
| 📌 Posts                                          | Add Plugins Upload Plugin                                                                                                    |                    |
| 9; Media                                         | Facebook for WooCommerce is almost ready. To complete your configuration, complete the setup steps.                                                                                                | ٢                  |
| 📕 Pages                                          |                                                                                                    |                    |
| Comments                                         |                                                                                                    |                    |
| WooCommerce                                      | If you have a plugin in a .zip format, you may install it by uploading it here.                                                                                                    |                    |
| Products                                         |                                                                                                    |                    |
| 🔊 Appearance                                     | Choose file No file chosen                                                                                                    |                    |
| 😰 Plugins 👩 🛛 🖌                                  | Install Now                                                                                                    |                    |
| Installed Plugins                                |                                                                                                    |                    |
| Add New                                          |                                                                                                    |                    |
| Plugin Editor                                    |                                                                                                    |                    |
| 👗 Users                                          | Featured Popular Recommended Eavorites                                                                                                    |                    |
| 🖋 Tools                                          |                                                                                                    |                    |
| Settings                                         | Plugins extend and expand the functionality of WordPress. You may automatically install plugins from the WordPress Plugin Directory or upload a plugin in .zip format by clicking the button page. | at the top of this |
| Mailchimp                                        |                                                                                                    |                    |
| Collapse menu                                    | Akismet Anti-Spam 📀 Update Now Classic Editor                                                                                                    | Install Now        |
|                                                  | Akismet checks your comments and contact form More Details Enables the previous "classic" editor and the old-                                                                                      | More Details       |
|                                                  | to protoct you and your oits from malicious                                                                                                    |                    |
| 2. След успешна ин                               | нсталация, натиснете Activate Plugin.                                                                                                    |                    |
| 🔴 🕘 🌒 📑 Табло « Му                               | y Blog — WordPress ×                                                                                                    |                    |
| $\leftarrow \rightarrow C \bigtriangleup$ () sho | op.somedomain.com/wp-admin/                                                                                                    | ☆:                 |
| 🚯 📸 Econt 1 😳 12                                 | 🛡 0 🕂 New                                                                                                    | Howdy, admin 🛸     |
| Pashboard                                        |                                                                                                    |                    |
| <ul> <li>Jetpack</li> </ul>                      | WordPress 5.4 is available! Please update now.                                                                                                    |                    |
|                                                  | Installing Plugin from unloaded file: deliver-with-econt-v238 zin                                                                                                    |                    |
| Posts                                            |                                                                                                    |                    |
| H Dagaa                                          | Facebook for WooCommerce is almost ready. To complete your configuration, complete the setup steps.                                                                                                | e                  |
|                                                  |                                                                                                    |                    |
|                                                  | Unpacking the package Installing the plugin                                                                                                    |                    |
| WooCommerce                                      | Activate Plugin                                                                                                    |                    |
| Products                                         | Return to Plugin Installer                                                                                                    |                    |
| Appearance                                       |                                                                                                    |                    |
| 😰 Plugins 🙆 🛛 🖌                                  |                                                                                                    |                    |
| Installed Plugins                                |                                                                                                    |                    |
|                                                  |                                                                                                    |                    |
| Plugin Editor                                    |                                                                                                    |                    |
| Users                                            |                                                                                                    |                    |
| Tools                                            |                                                                                                    |                    |
| Settings                                         |                                                                                                    |                    |
| Mailchimp                                        |                                                                                                    |                    |
| Collapse menu                                    |                                                                                                    |                    |
|                                                  |                                                                                                    |                    |

# Стъпка 4

1. В списъка с plugins, намерете Econt Delivery и натиснете бутона Settings.

| 🛑 🛑 🛑 🗋 Табло « М                                                      | /ly Blog — | WordPress ×                                       |                                                                                                    |    |
|------------------------------------------------------------------------|------------|---------------------------------------------------|----------------------------------------------------------------------------------------------------|----|
| $\leftrightarrow$ $\rightarrow$ $C$ $\triangle$ $\bigcirc$ she         | op.some    | domain.com/wp-admin/                              | $\Rightarrow$                                                                                                    | :  |
| 🚯 📸 Econt 1 😔 12                                                       | 2 🛡 0      | + New                                             | Howdy, admin                                                                                                    | ¥. |
| <ul> <li>Jetpack</li> <li>Posts</li> </ul>                             |            | Akismet Anti-Spam<br>Activate   Delete            | Used by millions, Akismet is quite possibly the best way in the world to protect your blog from spam. It keeps your site protected even while you sleep. To get started: activate the Akismet plugin and then go to your Akismet Settings page to set up your API key.<br>Version 4.1.3   By Automattic   View details                                    |    |
| <ul> <li>Pages</li> </ul>                                              |            | O There is a new version of Ak                    | ismet Anti-Spam available. <u>View version 4.1.4 details</u> or <u>update now</u> .                                                                                                    |    |
| Comments     WooCommerce                                               |            | Classic Editor<br>Activate   Delete               | Enables the WordPress classic editor and the old-style Edit Post screen with TinyMCE, Meta Boxes, etc. Supports the older plugins that extend this screen.<br>Version 1.5   By WordPress Contributors   View details                                                                                                    |    |
| Products                                                               |            | Econt Delivery<br>Deactivate   Settings           | Econt Shipping Module<br>Version 2.3.8   By Econt Express LTD.   Visit plugin site                                                                                                    |    |
| Plugins     Installed Plugins                                          |            | Facebook for WooCommerce<br>Settings   Deactivate | Grow your business on Facebook! Use this official plugin to help sell more of your products using Facebook. After completing the setup, you'll be ready to create ads that promote your products and you can also create a shop section on your Page where customers can browse your products on Facebook.<br>Version 1.9.15   By Facebook   View details |    |
| Add New<br>Plugin Editor                                               |            | There is a new version of Fa                      | cebook for WooCommerce available. <u>View version 1.10.2 details</u> or <u>update now</u> .                                                                                                    |    |
| <ul><li>▲ Users</li><li>✓ Tools</li></ul>                              | 0          | Hello Dolly<br>Activate   Delete                  | This is not just a plugin, it symbolizes the hope and enthusiasm of an entire generation summed up in two words sung most famously by Louis Armstrong:<br>Hello, Dolly. When activated you will randomly see a lyric from Hello, Dolly in the upper right of your admin screen on every page.<br>Version 1.7.2   By Matt Mullenweg   View details         |    |
| <ul> <li>Settings</li> <li>Mailchimp</li> <li>Collanse menu</li> </ul> |            | Jetpack by WordPress.com<br>Jetpack   Deactivate  | Bring the power of the WordPress.com cloud to your self-hosted WordPress. Jetpack enables you to connect your blog to a WordPress.com account to use the powerful features normally only available to WordPress.com users.<br>Version 8.2.3   By Automattic   View details                                                                                |    |
|                                                                        |            | • There is a new version of Fa                    | cebook for WooCommerce available. <u>View version 1.10.2 details</u> or <u>update now</u> .                                                                                                    |    |
|                                                                        |            | Hello Dolly                                       | This is not just a plugin, it symbolizes the hope and enthusiasm of an entire generation summed up in two words sung most famously by Louis Armstrong:<br>Hello, Dolly, When activated you will randomly see a lyric from Hello, Dolly in the upper right of your admin screen on every page.                                                             | -  |

2. В конфигурацията на модула:

- За демо среда изберете чекбокса Use Econt Demo Service (съответно не маркирайте чекбокса за реална среда).
 - В полето ID Number поставете кода от полето Идентификатор в администрацията на Достави с Еконт (настройки), а в Private Key поставете кода от стъпка

3 и запазете промените.

| 🛑 🛑 🌑 🗋 Табло « Му                                                            | y Blog — WordPress ×            |                                                                                                    |  |                |  |  |  |  |  |  |  |  |
|-------------------------------------------------------------------------------|---------------------------------|----------------------------------------------------------------------------------------------------|--|----------------|--|--|--|--|--|--|--|--|
| $\leftrightarrow$ $\rightarrow$ $\mathcal{C}$ $\bigtriangleup$ $\bigcirc$ sho | p.somedomain.com/wp-admin/      |                                                                                                    |  | ☆ :            |  |  |  |  |  |  |  |  |
| 🚯 📸 Econt 1 😳 12                                                              | 🗭 0 🕂 New                       |                                                                                                    |  | Howdy, admin 🐕 |  |  |  |  |  |  |  |  |
| <ul><li>Dashboard</li><li>Jetpack</li></ul>                                   | WordPress 5.4 is available! Pla | <u>ease update now</u> .                                                                            |  |                |  |  |  |  |  |  |  |  |
| 🖈 Posts                                                                       | Econt Delivery Setting          | cont Delivery Settings Page                                                                         |  |                |  |  |  |  |  |  |  |  |
| 9j Media                                                                      | Facebook for WooCommerce is     | Facebook for WooCommerce is almost ready. To complete your configuration, complete the setup steps. |  |                |  |  |  |  |  |  |  |  |
| <ul><li>Pages</li><li>Comments</li></ul>                                      | Econt Delivery Shop Settin      | cont Delivery Shop Settings                                                                         |  |                |  |  |  |  |  |  |  |  |
| WooCommerce                                                                   | ID Number                       | 3837938                                                                                             |  |                |  |  |  |  |  |  |  |  |
| 🔊 Appearance                                                                  | Private Key                     | •••••                                                                                               |  |                |  |  |  |  |  |  |  |  |
| <ul> <li>Plugins 6</li> <li>Users</li> </ul>                                  | Use Econt Demo Service          |                                                                                                    |  |                |  |  |  |  |  |  |  |  |
| Tools If Settings                                                             | Save Changes                    |                                                                                                    |  |                |  |  |  |  |  |  |  |  |
| General<br>Writing                                                            |                                 |                                                                                                    |  |                |  |  |  |  |  |  |  |  |
| Reading                                                                       |                                 |                                                                                                    |  |                |  |  |  |  |  |  |  |  |
| Discussion                                                                    |                                 |                                                                                                    |  |                |  |  |  |  |  |  |  |  |
| Permalinks                                                                    |                                 |                                                                                                    |  |                |  |  |  |  |  |  |  |  |
| Privacy                                                                       |                                 |                                                                                                    |  |                |  |  |  |  |  |  |  |  |
| Econt Delivery                                                                |                                 |                                                                                                    |  |                |  |  |  |  |  |  |  |  |

В следващите три стъпки е необходимо да направите необходимите за функционирането на модула настройки от меню WooCommerce->Settings.

# Стъпка 5

В тази стъпка ще добавите като възможност доставка с Еконт за България към магазина ви.

1. В админ панела на магазина влезте в WooCommerce -> Settings и изберете таб Shipping. В секцията Shipping Zones с мишката застанете върху Bulgaria и натиснете Edit.

| 🛑 💛 🔍 🗋 Табло < М                                      | ly Blog — W                                                                                                    | /ordPress ×                                                                         |                                                                                                    |                                                   |  |  |  |  |  |  |
|--------------------------------------------------------|----------------------------------------------------------------------------------------------------|-------------------------------------------------------------------------------------|----------------------------------------------------------------------------------------------------|---------------------------------------------------|--|--|--|--|--|--|
| $\leftrightarrow$ $\rightarrow$ C $\triangle$ () shows | op.somedo                                                                                                    | omain.com/wp-admin/                                                                 |                                                                                                    | ☆ :                                               |  |  |  |  |  |  |
| 🚯 🖀 Econt 1 😔 12                                       | 2 🗭 0                                                                                                    | + New                                                                               |                                                                                                    | Howdy, admin 🗽                                    |  |  |  |  |  |  |
| 🖈 Posts                                                | Face                                                                                                    | book for wooconmerce is almost ready. To comp                                       | plete your configuration, <u>complete the setup steps</u> .                                          | Q                                                 |  |  |  |  |  |  |
| 9, Media                                               | Woo                                                                                                    | Commerce database update                                                            |                                                                                                    |                                                   |  |  |  |  |  |  |
| Pages                                                  | Woo                                                                                                    | Commerce is updating the database in the backgro                                    | ound. The database update process may take a little while, so please be patient. <u>View progres</u> | <u>s →</u>                                        |  |  |  |  |  |  |
| Comments                                               | Geo                                                                                                    | location has not been configured.                                                   |                                                                                                    | 🕲 Dismiss                                         |  |  |  |  |  |  |
| WooCommerce                                            | You must enter a valid license key on the MaxMind integration settings page in order to use the geolocation service. If you do not need geolocation for shipping or taxes, you should change the default customer location on the general settings page. |                                                                                     |                                                                                                    |                                                   |  |  |  |  |  |  |
| Orders 10                                              | Shippi                                                                                                    | ng zones   Shipping options   Shipping classes                                      |                                                                                                    |                                                   |  |  |  |  |  |  |
| Coupons                                                | Shipp                                                                                                    | ing zones Add shipping zone                                                         |                                                                                                    |                                                   |  |  |  |  |  |  |
| Settings<br>Status                                     | A shipp<br>method                                                                                                    | ing zone is a geographic region where a certain set<br>Is within that zone to them. | t of shipping methods are offered. WooCommerce will match a customer to a single zone using          | g their shipping address and present the shipping |  |  |  |  |  |  |
| Extensions Products                                    | 0                                                                                                    | Zone name                                                                           | Region(s)                                                                                            | Shipping method(s)                                |  |  |  |  |  |  |
| 🔊 Appearance                                           | =                                                                                                    | Bulgaria                                                                            | Bulgaria                                                                                             | Flat rate, Econt                                  |  |  |  |  |  |  |
| 🖌 Plugins 🔞                                            |                                                                                                    | Edit   Delete                                                                       |                                                                                                    |                                                   |  |  |  |  |  |  |
| 👗 Users                                                | 0                                                                                                    | Locations not covered by your other zones                                           | This zone is optionally used for regions that are not included in any other shipping                 | Flat rate                                         |  |  |  |  |  |  |
| 🖋 Tools                                                |                                                                                                    |                                                                                     | zone.                                                                                                |                                                   |  |  |  |  |  |  |
| Settings                                               |                                                                                                    |                                                                                     |                                                                                                    |                                                   |  |  |  |  |  |  |
| Mailchimp                                              |                                                                                                    |                                                                                     |                                                                                                    |                                                   |  |  |  |  |  |  |
| Collapse menu                                          | lf you lil                                                                                                    | ke <b>WooCommerce</b> please leave us a <u>★★★★★</u> ratin                          | ng. A huge thanks in advance!                                                                        | Get Version 5.4                                   |  |  |  |  |  |  |

2. Във формата за администриране натиснете Add Shipping Method.

| Табло < My Blog — WordPress ×                          |                                     |                                                               |         |                                            |                 |  |  |  |  |
|--------------------------------------------------------|-------------------------------------|---------------------------------------------------------------|---------|--------------------------------------------|-----------------|--|--|--|--|
| $\leftarrow$ $\rightarrow$ C $\triangle$ $\bigcirc$ sh | op.somedomain.com/wp-admin/         |                                                               |         |                                            | ☆ :             |  |  |  |  |
| 🚯 📸 Econt 1 😳 12                                       | 2 🗭 0 🕂 New                         |                                                               |         |                                            | Howdy, admin 墜  |  |  |  |  |
| 🖈 Posts                                                | Shipping zones > Bulgaria           |                                                               |         |                                            |                 |  |  |  |  |
| 9; Media                                               |                                     |                                                               |         |                                            |                 |  |  |  |  |
| Pages                                                  | Zone name 🚱                         | Bulgaria                                                      |         |                                            |                 |  |  |  |  |
| Comments                                               |                                     |                                                               |         |                                            |                 |  |  |  |  |
| WooCommerce                                            | Zone regions @                      | × Bulgaria                                                    |         |                                            |                 |  |  |  |  |
| Orders 10                                              |                                     | Limit to specific ZIP/postcodes                               |         |                                            |                 |  |  |  |  |
| Coupons                                                | Shipping methods                    | Title                                                         | Frabled | Description                                |                 |  |  |  |  |
| Reports                                                |                                     | litie                                                         | Enabled | Description                                |                 |  |  |  |  |
| Settings                                               |                                     | ■ Flat rate                                                   |         | Flat rate                                  |                 |  |  |  |  |
| Status<br>Extensions                                   |                                     |                                                               |         | Lets you charge a fixed rate for shipping. |                 |  |  |  |  |
| Products                                               |                                     | ≡ Econt                                                       |         | Econt                                      |                 |  |  |  |  |
|                                                        |                                     |                                                               |         | Econt Shipping Method                      |                 |  |  |  |  |
| Appearance                                             |                                     |                                                               |         |                                            |                 |  |  |  |  |
| Plugins 6                                              |                                     | Add shipping method                                           |         |                                            |                 |  |  |  |  |
| Lusers                                                 | Save changes                        |                                                               |         |                                            |                 |  |  |  |  |
| > Tools                                                |                                     |                                                               |         |                                            |                 |  |  |  |  |
| Settings                                               |                                     |                                                               |         |                                            |                 |  |  |  |  |
| 🔞 Mailchimp                                            |                                     |                                                               |         |                                            |                 |  |  |  |  |
| Collapse menu                                          | If you like WooCommerce please leav | /e us a $\star \star \star \star$ rating. A huge thanks in ad | vance!  |                                            | Get Version 5.4 |  |  |  |  |
|                                                        |                                     |                                                               |         |                                            |                 |  |  |  |  |

#### 3. Изберете Econt и натиснете Add Shipping Method.

| 🔍 🔍 🕒 🗋 Табло « М                                   | ly Blog — WordPress ×             |                                                                                                   |                 |
|-----------------------------------------------------|-----------------------------------|---------------------------------------------------------------------------------------------------|-----------------|
| $\leftrightarrow$ $\rightarrow$ C $\triangle$ () sh | op.somedomain.com/wp-admin/       |                                                                                                   | ☆ :             |
| 🚯 📸 Econt 1 😌 12                                    | 2 🛡 0 🕂 New                       |                                                                                                   | Howdy, admin 🐕  |
| 📌 Posts                                             | Shipping zones > Bulgaria         |                                                                                                   |                 |
| 9j Media                                            |                                   |                                                                                                   |                 |
| Pages                                               | Zone name                         | Bulgaria                                                                                          |                 |
| Comments                                            |                                   |                                                                                                   |                 |
| Wea WooCommerce                                     | Zone regions                      | Bulgaria                                                                                          |                 |
|                                                     |                                   | Limit to specific ZIP/postcodes                                                                   |                 |
| Coupons                                             | Chipping methods                  | Add shipping method ×                                                                             |                 |
| Reports                                             | Shipping methods                  |                                                                                                   |                 |
| Settings                                            |                                   | Choose the shipping method you wish to add. Only shipping methods which support zones are listed. |                 |
| Status                                              |                                   | ✓ Flat rate ing.                                                                                  |                 |
| Extensions                                          |                                   | Local pickup                                                                                      |                 |
| Products                                            |                                   | Econt                                                                                             |                 |
| 🔊 Appearance                                        |                                   | Add shipping method                                                                               |                 |
| 😰 Plugins 🔞                                         |                                   | Add shipping method                                                                               |                 |
| 👗 Users                                             |                                   |                                                                                                   |                 |
| 🖉 Tools                                             | Save changes                      |                                                                                                   |                 |
| Settings                                            |                                   |                                                                                                   |                 |
| Ailchimp                                            |                                   |                                                                                                   |                 |
| Collapse menu                                       |                                   |                                                                                                   |                 |
|                                                     | If you like WooCommerce please le | eave us a ★★★★★ rating. A huge thanks in advance!                                                 | Get Version 5.4 |

#### Стъпка б

За да може модула на Достави с Еконт да изчисли цена за доставка във вашия магазин, трябва да промените настройките по подразбиране.

От същото меню в админ панела на магазина WooCommerce -> Settings изберете таб Shipping. В секцията Shipping Options премахнете отметката на полето Enable the shipping calculator on the cart page и натиснете Save changes.

|                | ly Blog — WordPress ×       |                                                                                                    |                 |  |  |  |  |  |  |  |  |  |
|----------------|-----------------------------|----------------------------------------------------------------------------------------------------|-----------------|--|--|--|--|--|--|--|--|--|
|                | op.somedomam.com/wp-admin/  |                                                                                                    |                 |  |  |  |  |  |  |  |  |  |
|                | WooCommerce is updating     | g the database in the background. The database update process may take a little while, so please be patient. <u>View progress →</u>                                                              | Howdy, admin 🐄  |  |  |  |  |  |  |  |  |  |
| 🖈 Posts        |                             |                                                                                                    |                 |  |  |  |  |  |  |  |  |  |
| 9j Media       | Geolocation has not been    | configured.                                                                                                    | 🕲 Dismiss       |  |  |  |  |  |  |  |  |  |
| 📕 Pages        | You must enter a valid lice | You must enter a valid license key on the MaxMind integration settings page in order to use the geolocation service. If you do not need geolocation for shipping or taxes, you should change the |                 |  |  |  |  |  |  |  |  |  |
| Comments       | default customer location   | auit customer location on the <u>general settings page</u> .                                                                                                    |                 |  |  |  |  |  |  |  |  |  |
| We WooCommerce | Shipping zones   Shipping o | oping zones   Shipping options   Shipping classes                                                                                                    |                 |  |  |  |  |  |  |  |  |  |
|                | Shipping options            |                                                                                                    |                 |  |  |  |  |  |  |  |  |  |
| Orders (10)    |                             |                                                                                                    |                 |  |  |  |  |  |  |  |  |  |
| Reports        | Calculations                | Enable the shipping calculator on the cart page                                                                                                    |                 |  |  |  |  |  |  |  |  |  |
| Settings       |                             | Hide shipping costs until an address is entered                                                                                                    |                 |  |  |  |  |  |  |  |  |  |
| Status         |                             |                                                                                                    |                 |  |  |  |  |  |  |  |  |  |
| Extensions     | Shipping destination        | Default to customer shipping address                                                                                                    |                 |  |  |  |  |  |  |  |  |  |
| Products       |                             | Default to customer billing address                                                                                                    |                 |  |  |  |  |  |  |  |  |  |
|                |                             | <ul> <li>Force shipping to the customer billing address</li> </ul>                                                                                                    |                 |  |  |  |  |  |  |  |  |  |
| Appearance     |                             |                                                                                                    |                 |  |  |  |  |  |  |  |  |  |
| 🖌 Plugins 🜀    | Debug mode                  | Enable debug mode                                                                                                    |                 |  |  |  |  |  |  |  |  |  |
| 👗 Users        |                             | Enable shipping debug mode to show matching shipping zones and to bypass shipping rate cache.                                                                                                    |                 |  |  |  |  |  |  |  |  |  |
| 🖋 Tools        |                             |                                                                                                    |                 |  |  |  |  |  |  |  |  |  |
| Settings       | Save changes                |                                                                                                    |                 |  |  |  |  |  |  |  |  |  |
|                |                             |                                                                                                    |                 |  |  |  |  |  |  |  |  |  |
|                |                             |                                                                                                    |                 |  |  |  |  |  |  |  |  |  |
| Conapse menu   | If you like WooCommerce ple | ase leave us a ★★★★★ rating. A huge thanks in advance!                                                                                                    | Get Version 5.4 |  |  |  |  |  |  |  |  |  |
|                |                             |                                                                                                    |                 |  |  |  |  |  |  |  |  |  |

### Стъпка 7

Ако желаете да позволите плащане с наложен платеж в магазина ви, от админ панела на магазина ви, влезте в WooCommerce -> Settings и изберете таб Payments. Уверете се, че стандартният метод на плащане Cash on delivery е включен. Натиснете Save changes.

| 🖲 🔵 🕒 🗋 Табло «                                            | My Blog — Wo   | ordPress ×    |                 |                 |                             |             |             |         |                                                                                                |                        |                   |
|------------------------------------------------------------|----------------|---------------|-----------------|-----------------|-----------------------------|-------------|-------------|---------|------------------------------------------------------------------------------------------------|------------------------|-------------------|
|                                                            | Secure https   | :// delivery. | econt.com/      |                 |                             |             |             |         |                                                                                                |                        | ☆ :               |
| 9 Media                                                    | Payments       |               |                 |                 |                             |             |             |         |                                                                                                | F <b>P</b><br>Activity | )<br>Finish setup |
| Pages                                                      | -              |               |                 |                 |                             |             |             |         |                                                                                                |                        |                   |
| We WooCommerce                                             | General        | Products      | Shipping        | Payments        | Accounts & Privacy          | Emails      | Integration | Advance | d                                                                                              |                        |                   |
| Home 3                                                     | Payment N      | 1ethods       |                 |                 |                             |             |             |         |                                                                                                |                        |                   |
| Orders 139                                                 | Installed paym | ent methods a | re listed below | and can be sort | ed to control their display | order on th | e frontend. |         |                                                                                                |                        |                   |
| Customers<br>Reports                                       |                | Method        |                 |                 |                             |             |             | Enabled | Description                                                                                    |                        |                   |
| Settings<br>Status                                         | = ^ ~          | EcontPa       | y               |                 |                             |             |             |         | Redirects to Econt online payment form                                                         | Ma                     | anage             |
| Extensions                                                 | = ^ ~          | WooPag        | yments VIS      |                 | G Pay é Pay                 |             |             |         | Payments made simple, with no monthly fees – designed exclusively for                          | : [                    | Install           |
| <ul><li>Products</li><li>Analytics</li></ul>               |                |               |                 |                 |                             |             |             |         | WooCommerce stores. Accept credit cards, debit cards, and other popular<br>payment methods.    |                        |                   |
| 🕐 Marketing                                                |                |               |                 |                 |                             |             |             |         | By clicking "Install", you agree to the Terms of Service and Privacy policy.                   |                        |                   |
| <ul> <li>Appearance</li> <li>Plugins </li> </ul>           | = ^ ~          | Direct b      | oank transfer   |                 |                             |             |             |         | Take payments in person via BACS. More commonly known as direct bank/wire transfer.            | 2                      | Set up            |
| <ul> <li>Osers</li> <li>Tools</li> <li>Settings</li> </ul> | = ^ ~          | Check p       | payments        |                 |                             |             |             |         | Take payments in person via checks. This offline gateway can also be useful to test purchases. | <u> </u>               | Set up            |
| <ul> <li>Collapse menu</li> </ul>                          | = ^ ~          | Cash or       | delivery        |                 |                             |             |             |         | Have your customers pay with cash (or by other means) upon delivery.                           | Ma                     | anage             |
|                                                            |                |               |                 |                 |                             |             |             |         |                                                                                                |                        |                   |

Готово. Успешно инсталирахте модула Достави с Еконт на WooCommerce.

Ако искате вашите клиенти да ползват платежния метод EcontPay, следвайте стъпките по-долу, за да го добавите в своя онлайн магазин.

От административния панел на сайта изберете *WooCommerce-> Settings-> Payments*. Намерете платежния метод *EcontPay* и кликнете върху бутона *Manage*.

| 🖲 🔵 🕒 🕒 Табло « М                                   | /y Blog — WordPres                                                                                           | s ×                                    |            |                    |        |                    |                  |                                                       |       |                  |   |
|-----------------------------------------------------|----------------------------------------------------------------------------------------------------|----------------------------------------|------------|--------------------|--------|--------------------|------------------|-------------------------------------------------------|-------|------------------|---|
| $\leftrightarrow$ $\rightarrow$ C $\triangle$ () sh | op.somedomain.co                                                                                             | om/wp-admin/                           |            |                    |        |                    |                  |                                                       |       | ☆ :              |   |
| 🚯 🖀 Econt 1 📀 12                                    | 2 🛡 0 🕂 Nev                                                                                                  | w                                      |            |                    |        |                    |                  | 병원 승규님 전 여름 방법 경기에서 한 것이라. 한 것                        | Ho    | owdy, admin 🦉    | A |
| Dashboard                                           | WooCommerc                                                                                                   | <u>ce</u> / <u>Settings</u> / Payments |            |                    |        |                    |                  |                                                       | Inbox | O<br>Store Setup | ) |
| Jetpack                                             | Remove to                                                                                                    | .goty coupon mena                      |            |                    |        |                    |                  |                                                       |       |                  |   |
| 🖈 Posts                                             |                                                                                                    |                                        |            |                    |        |                    |                  |                                                       |       |                  |   |
| 9; Media                                            | General F                                                                                                    | Products Shipping                      | Payments / | Accounts & Privacy | Emails | Integration        | Advanced         |                                                       |       |                  |   |
| Pages                                               | Payment met                                                                                                  | thods                                  |            |                    |        |                    |                  |                                                       |       |                  |   |
| Comments                                            | Installed payment methods are listed below and can be sorted to control their display order on the frontend. |                                        |            |                    |        |                    |                  |                                                       |       |                  |   |
| WooCommerce                                         |                                                                                                    | Method                                 |            | Ena                | bled [ | Description        |                  |                                                       |       |                  |   |
| Products                                            |                                                                                                    | Method                                 |            | LIG                |        | resemption         |                  |                                                       |       |                  |   |
| 🔊 Appearance                                        | = ~ ~                                                                                                    | Direct bank transfer                   |            | C                  |        | fake payments in   | person via BA    | CS. More commonly known as direct bank/wire tran      | sfer  | Set up           |   |
| 🖄 Plugins 🔞 🔍                                       | = ^ ~                                                                                                    | Check payments                         |            | C                  |        | Take payments in   | person via che   | ecks. This offline gateway can also be useful to test | Γ     | Set up           |   |
| Installed Plugins                                   |                                                                                                    |                                        |            |                    | ķ      | ourchases.         |                  |                                                       |       |                  |   |
| Add New<br>Plugin Editor                            | = ^ ~                                                                                                    | Cash on delivery                       |            |                    |        | Have your custom   | ners pay with ca | ash (or by other means) upon delivery.                |       | 1anage           |   |
| 🕹 Users                                             | = ~ ~                                                                                                    | PayPal Standard – Pay                  | /Pal       | C                  | F      | PayPal Standard r  | edirects custor  | mers to PayPal to enter their payment information.    |       | Set up           |   |
| Settings                                            | = ~ ~                                                                                                    | Pay with Econt                         |            |                    | DF     | Redirects to Econt | t online payme   | ent form                                              | N     | /lanage          |   |
| lailchimp                                           |                                                                                                    |                                        |            |                    |        |                    |                  |                                                       |       |                  |   |
| <ul> <li>Collapse menu</li> </ul>                   | Save changes                                                                                                 |                                        |            |                    |        |                    |                  |                                                       |       |                  |   |

В секцията EcontPay добавете отметка на полето Enable/Disable.

🗋 Табло < My Blog — WordPress ×  $\leftarrow \rightarrow$  C  $\triangle$   $\triangleq$  Secure https://delivery.econt.com/ ☆ : F Dashboard Payments Activity Finish setup 🖈 Posts Help 🔻 9 Media 📕 Pages WooCommerce database update required Comments 7 WooCommerce has been updated! To keep things running smoothly, we have to update your database to the newest version. The database update process runs in the background and may take a little while, so please be patient. Advanced users can alternatively update via WP CLI. WooCommerce Update WooCommerce Database Learn more about updates Home 3 Orders (139) Customers Products Shipping Accounts & Privacy Emails Integration Advanced General Payments Reports Settings EcontPay 🗾 Status Redirects to Econt online payment form Extensions Products Enable/Disable Enable EcontPay Analytics Marketing Save changes Appearance 🖌 Plugins 🖪 💄 Users 🎤 Tools

Готово. Вашите клиенти вече ще могат да използват платежния метод EcontPay във вашия онлайн магазин.

Експертите ни могат да помогнат с информация за системите на Еконт или настройките на профила ви след инсталация на модула. Ако имате нужда от съдействие за инсталация, системни настройки или техническа поддръжка, те ще ви информират какви са условията, за да бъде ангажиран разработчик за решаване на казуса.При въпроси и нужда от съдействие с интеграции, можете да се свържете с нас на имейл support\_integrations@econt.com.